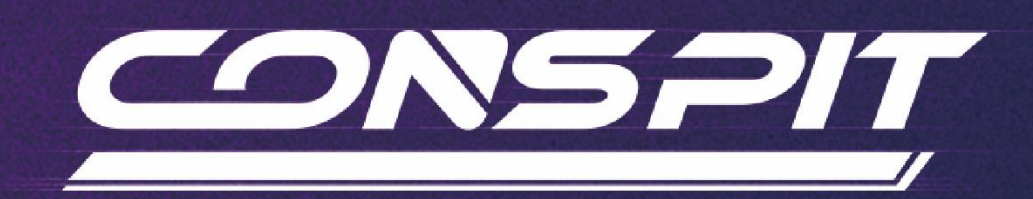

# **H.AO** Function Guide

For Conspit Link 2.0 Driver Software

Supports: H.AO

V1.1

Conspit R&D

All rights reserved@2024

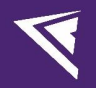

## **Table of Contents**

| Table of Contents                  | 1  |
|------------------------------------|----|
| 1. Driver Software & Functions     | 2  |
| 1.1 Driver Software Downloads      | 2  |
| 1.2 Homepage                       | 2  |
| 1.3 Lights & Buttons Settings      | 5  |
| 1.4 Paddles Settings               | 9  |
| 1.5 Launch Control Settings        | 13 |
| 1.6 Firmware Update                |    |
| 1.7 One-Click Game Configuration   | 17 |
| 2. Games' Telemetry List           |    |
| 3. Revision History                | 19 |
| 4. Disclaimer and Copyright Notice | 19 |

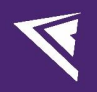

## 1. Driver Software & Functions

### 1.1 Driver Software Downloads

Visit <u>www.conspit.com</u>, or scan the QR code below to download Conspit Link 2.0.

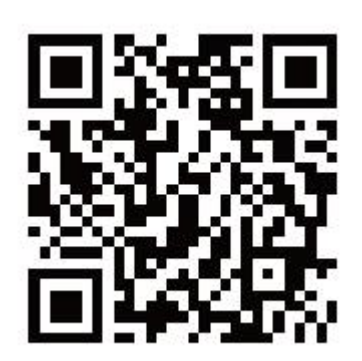

### 1.2 Homepage

Click to select H.AO on the homepage.

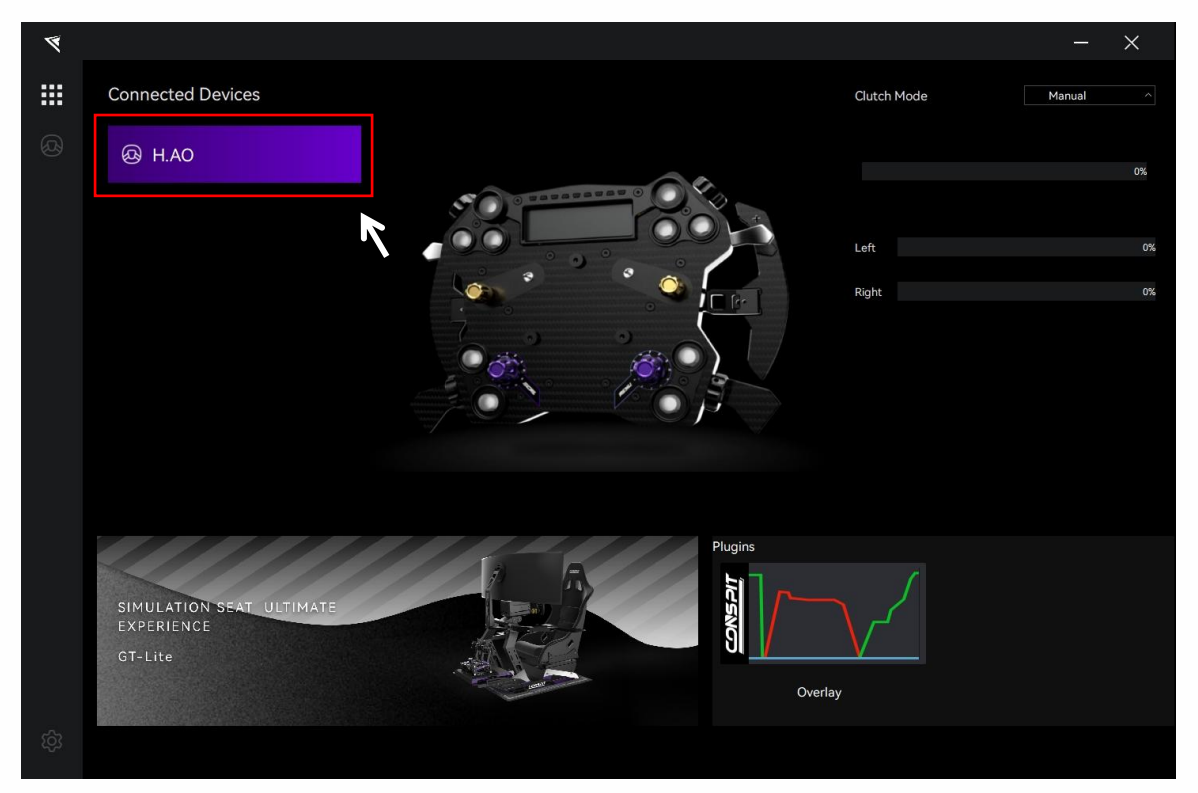

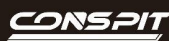

On the right side of the homepage, you can quickly adjust the Clutch Mode of the device, and check the clutch paddles' travel.

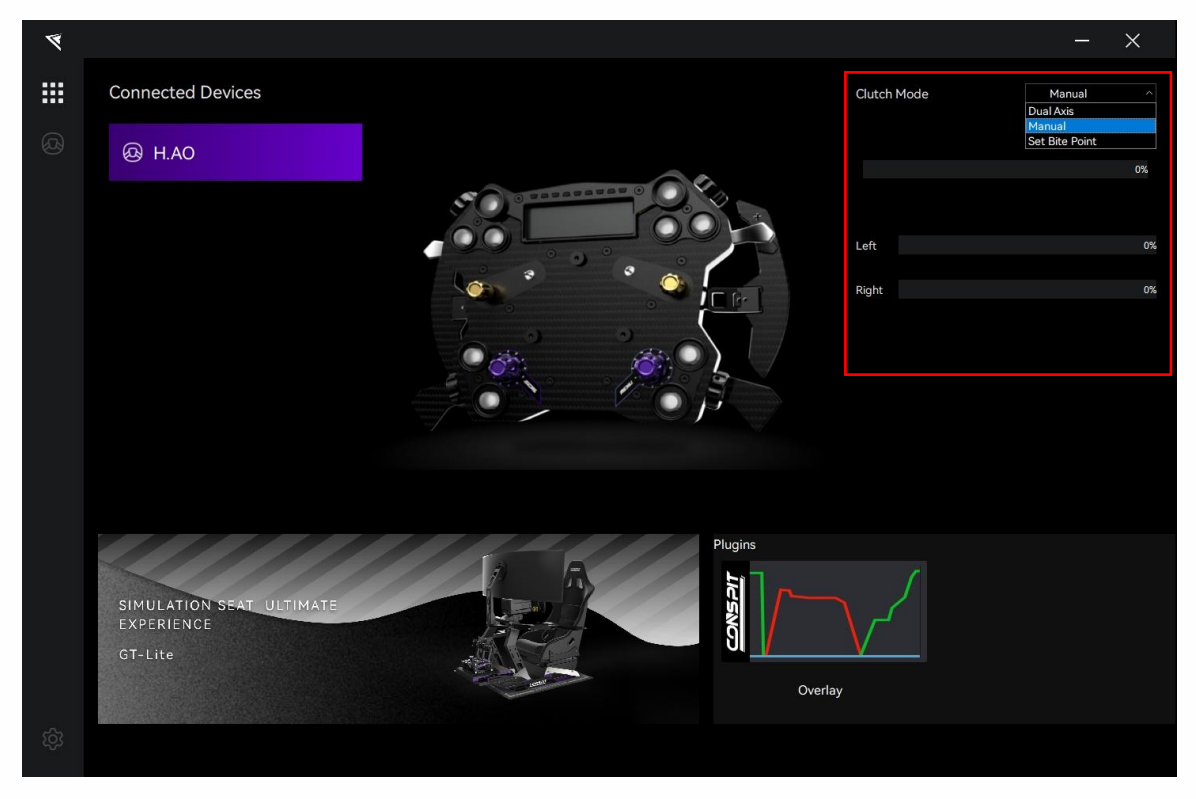

At the bottom of the homepage, you can activate the plugin to monitor the inputs of the pedal and steering wheel in real-time through a floating window.

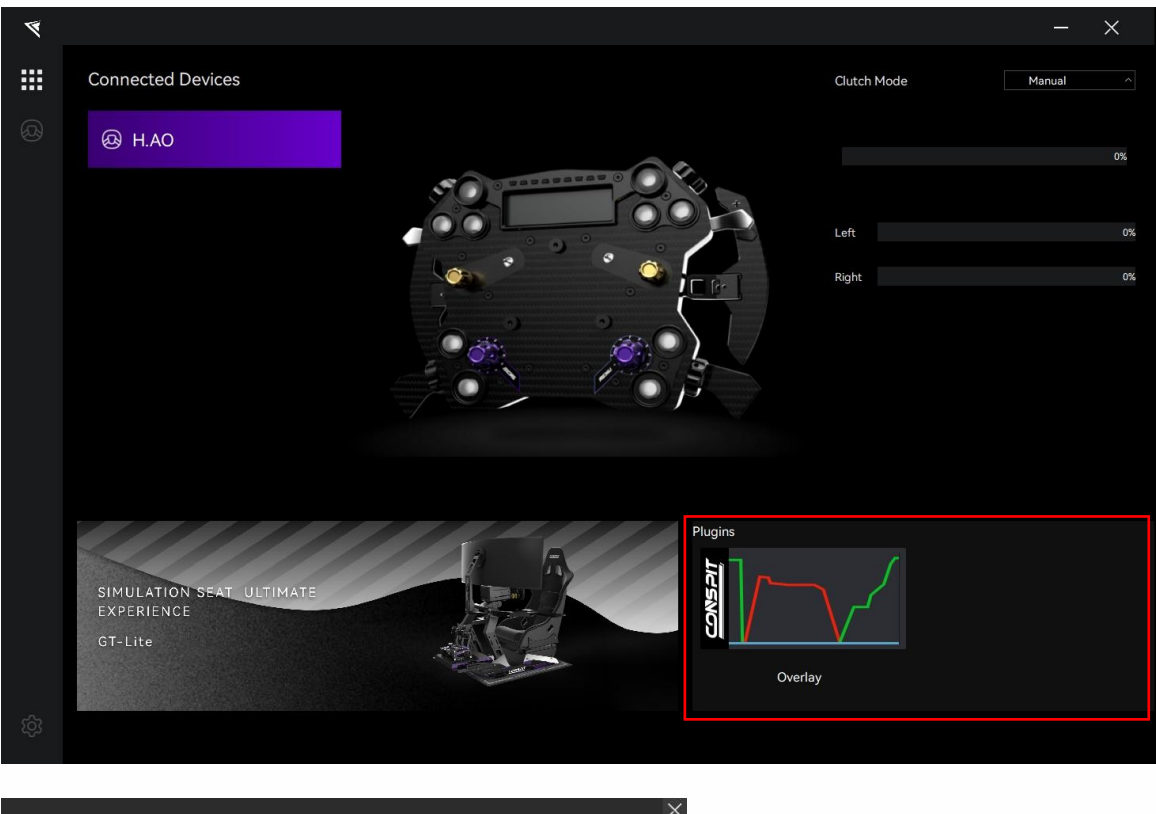

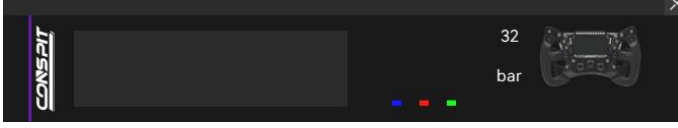

Double-click the device name in the "Connected Devices" list, or click the corresponding icon of the device to enter the detailed settings pages.

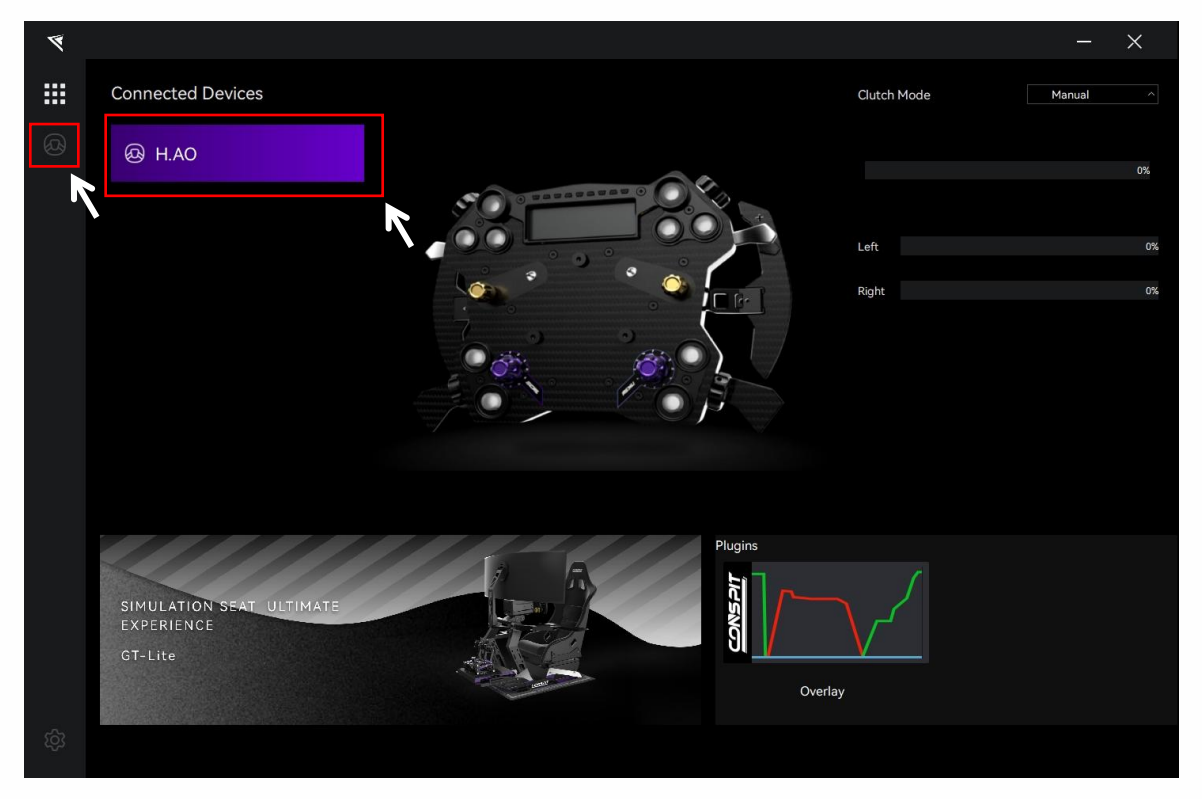

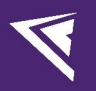

## 1.3 Lights & Buttons Settings

Click on "Lights & Buttons" in the menu bar, then click on "Global" to enter the lights & buttons settings interface.

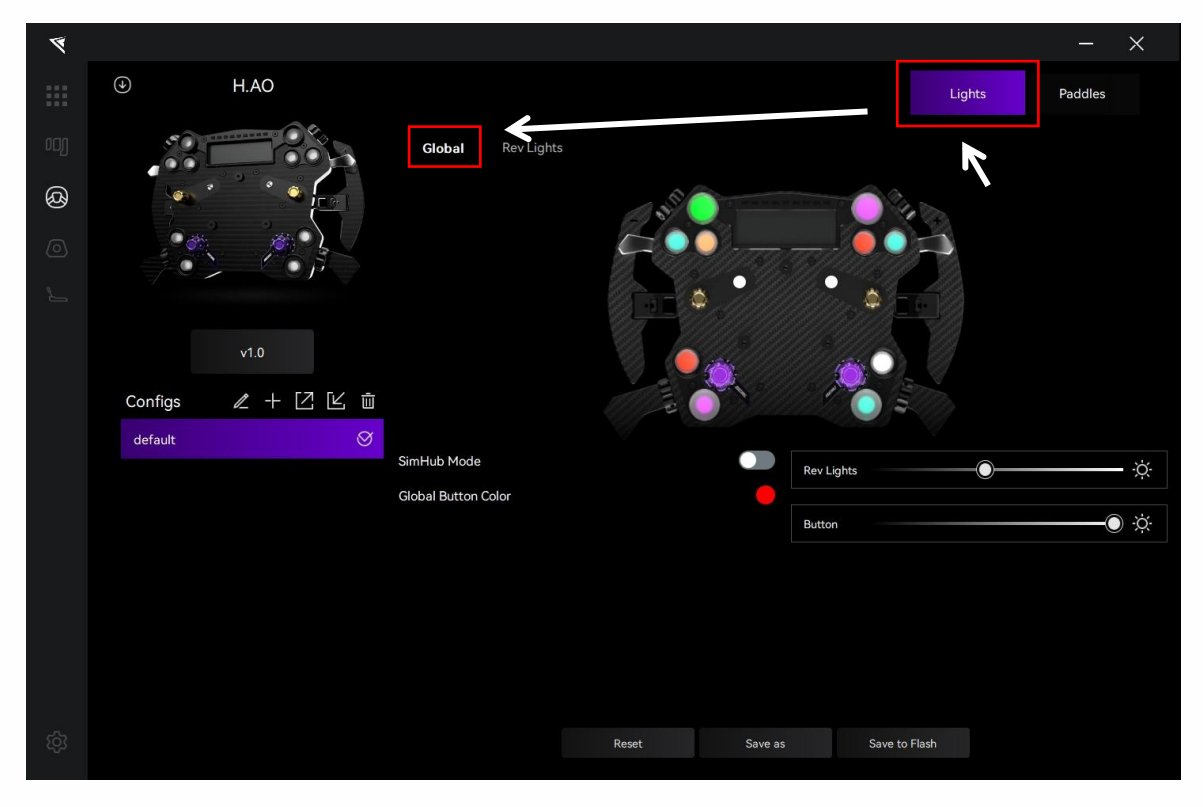

#### Configs:

In each setting page, in the "Config" section at the bottom left, you can select, rename, add, export, import, or delete configs. If you need to customize the settings, please create a new config, click "Save" after setting is completed, or modify the official default config and click "Save as".

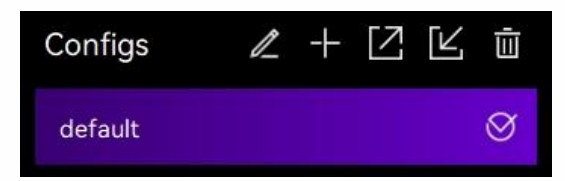

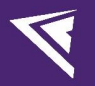

#### **Buttons Lights Settings:**

Click on "Global Button Color" to adjust the color of the global button lighting.

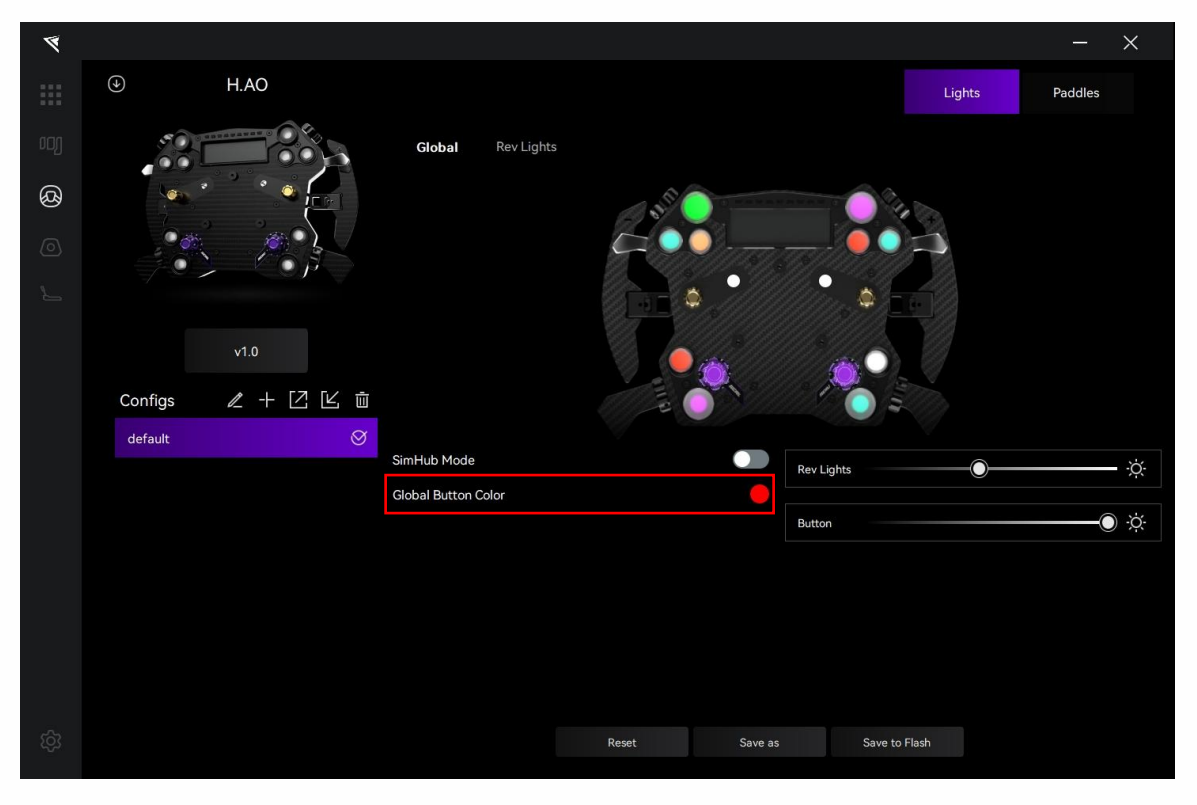

Click on an individual button on the ops-panel to set the light color for each button.

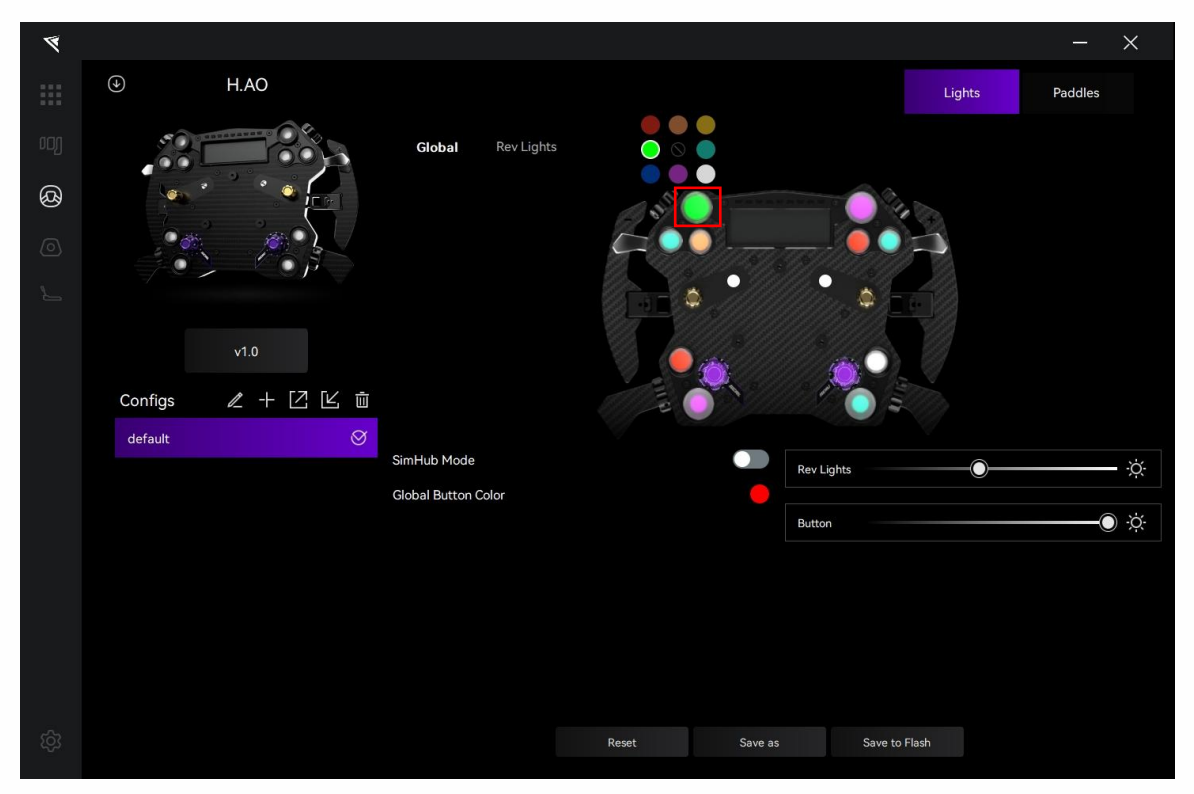

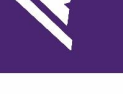

#### Using SimHub Mode: (coming soon)

| *  |                 |                     |            |                   |        | -       | ×   |
|----|-----------------|---------------------|------------|-------------------|--------|---------|-----|
|    | H.AO            |                     |            |                   | Lights | Paddles |     |
|    |                 | Global Rev Lights   |            |                   |        |         |     |
| හී |                 |                     | and of     |                   | 6      |         |     |
|    |                 |                     |            |                   | 2      |         |     |
|    |                 |                     |            |                   | 19     |         |     |
|    | v1.0            |                     |            |                   | Ũ      |         |     |
|    | Configs 🖉 🕂 🗹 🖻 |                     |            |                   |        |         |     |
|    | default 🚫       | SimHub Mode         | •          | David liebte      |        |         | ň   |
|    |                 | Global Button Color |            |                   |        |         | Ņ.  |
|    |                 |                     |            | Button            |        | 0       | ) X |
|    |                 |                     |            |                   |        |         |     |
|    |                 |                     |            |                   |        |         |     |
|    |                 |                     |            |                   |        |         |     |
|    |                 |                     |            |                   |        |         |     |
|    |                 |                     |            |                   |        |         |     |
|    |                 |                     | Reset Save | e as Save to Flas | sh     |         |     |

Adjust the brightness of the rev lights and button lights:

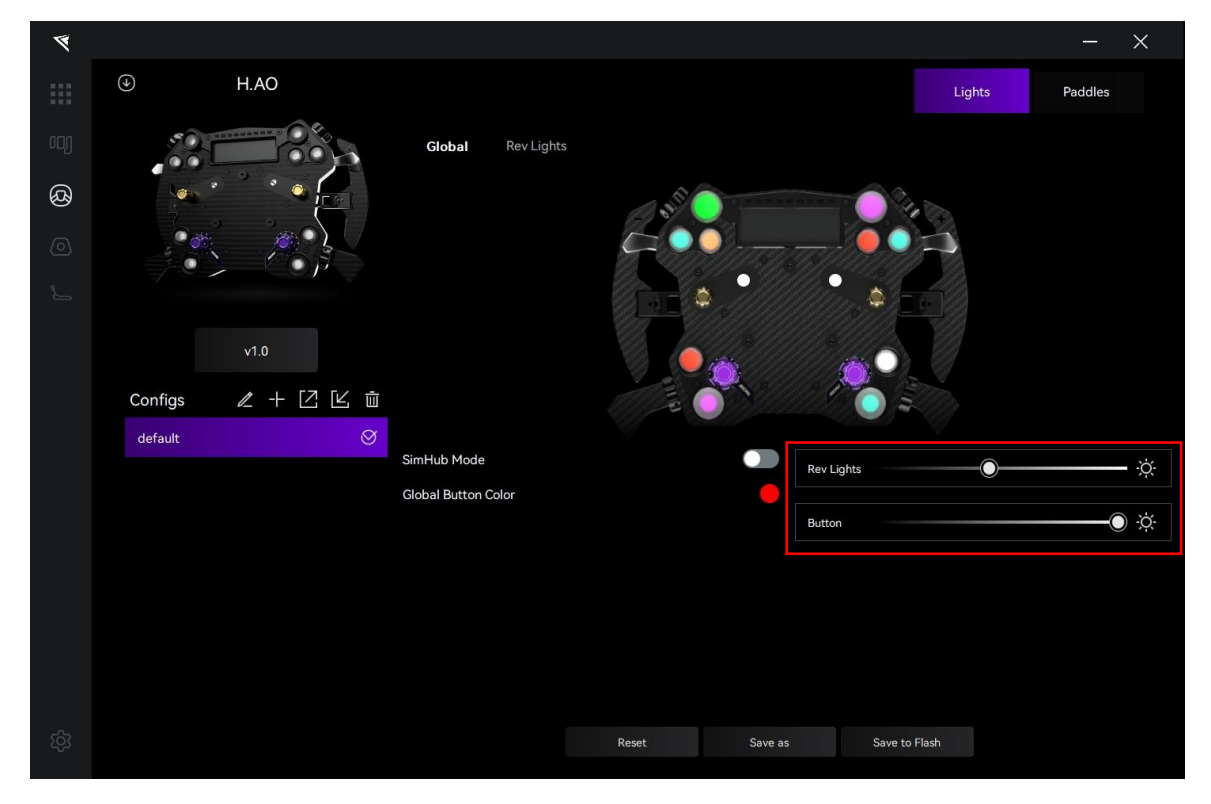

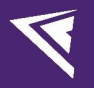

#### Shift Lights Settings:

Click on "Rev Lights" to enter the settings interface for shift lights.

| ۲ |                 |                            |                  |          |                                    | - ×         |
|---|-----------------|----------------------------|------------------|----------|------------------------------------|-------------|
|   | H.AO            |                            |                  |          | Lights                             | Paddles     |
|   |                 | Global Rev Lights          |                  |          |                                    |             |
| Ø |                 |                            |                  |          | <b>— — —</b>                       |             |
|   |                 |                            |                  |          |                                    |             |
|   |                 |                            |                  |          |                                    |             |
|   | v1 0            | Redline Settings           |                  |          | Auto(detect current car's max RPM) |             |
|   | 1.0             | Blink Color                | Blink Interval   | 200 ms   | First Shift Light                  | 00          |
|   | Configs 🖉 🕂 🗹 🖆 | Manual                     |                  |          |                                    |             |
|   | default 🛇       | First Shift Light 4500 RPM | Last Shift Light | 7000 RPM | Last Shift Light                   | <b>O</b> -0 |
|   |                 | Gear Change 7500 RPM       |                  |          | Use Game Shift RPM                 |             |
|   |                 |                            |                  |          |                                    |             |
|   |                 |                            |                  |          |                                    |             |
|   |                 |                            |                  |          |                                    |             |
|   |                 |                            |                  |          |                                    |             |
|   |                 |                            |                  |          |                                    |             |
|   |                 |                            | Denet            | Saura an | Cours to Flash                     |             |
|   |                 |                            | Reset            | Save as  | Save to Hash                       |             |

Click on an individual light on the ops-panel to set the color for each light.

In the settings interface, You can set the blink color, the blink interval and the RPM value, enable and adjust the percentages of the maximum RPM corresponding to the first and last shift lights, or use the game shift RPM. When "Auto (detect current car's max RPM)" is enabled, the percentages set here will take precedence as the RPM settings for the rev lights. When "Use Game Shift RPM" is enabled, the RPM settings and percentage set tings of the rev lights will automatically synchronize with the RPM data of the vehicle in the game.

| Redline Settings  |          |                  |          | Auto(detect current car's max RPM) |   |     |
|-------------------|----------|------------------|----------|------------------------------------|---|-----|
| Blink Color       |          | Blink Interval   | 200 ms   | First Shift Light                  | 0 | 0   |
| Manual            |          |                  |          |                                    |   |     |
| First Shift Light | 4500 RPM | Last Shift Light | 7000 RPM | Last Shift Light                   |   | 0-0 |
| Gear Change 75    | 00 RPM   |                  |          | Use Game Shift RPM                 |   |     |

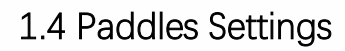

| ۶  |                  |                |                   |         |               | - ×     |
|----|------------------|----------------|-------------------|---------|---------------|---------|
|    | J. H.AO          | default        |                   |         | Lights        | Paddles |
| ٩  | V1.35<br>Confias | [7]. [4]. m̄   |                   |         |               |         |
|    | default          | O Clutch Calib | bration           | Clut    | tch Mode      | Manual  |
|    |                  | Left Clutch    | MIN               | 0% MAX  |               | 0%      |
|    |                  | Right Clutch   | th MIN            | 0% MAX  |               |         |
|    |                  | Shifter Pade   | Idles Calibration |         |               |         |
|    |                  |                | Calibration       |         |               |         |
|    |                  |                | Reset             | Save as | Save to Flash |         |
| ති |                  |                |                   |         |               |         |

Click on "Paddles" in the menu bar to enter the paddles settings interface.

#### Paddle Shift Response Display:

Press the paddles and check the response on the screen. Upon pressing, the corresponding paddle should be highlighted with a purple outline in the driving software.

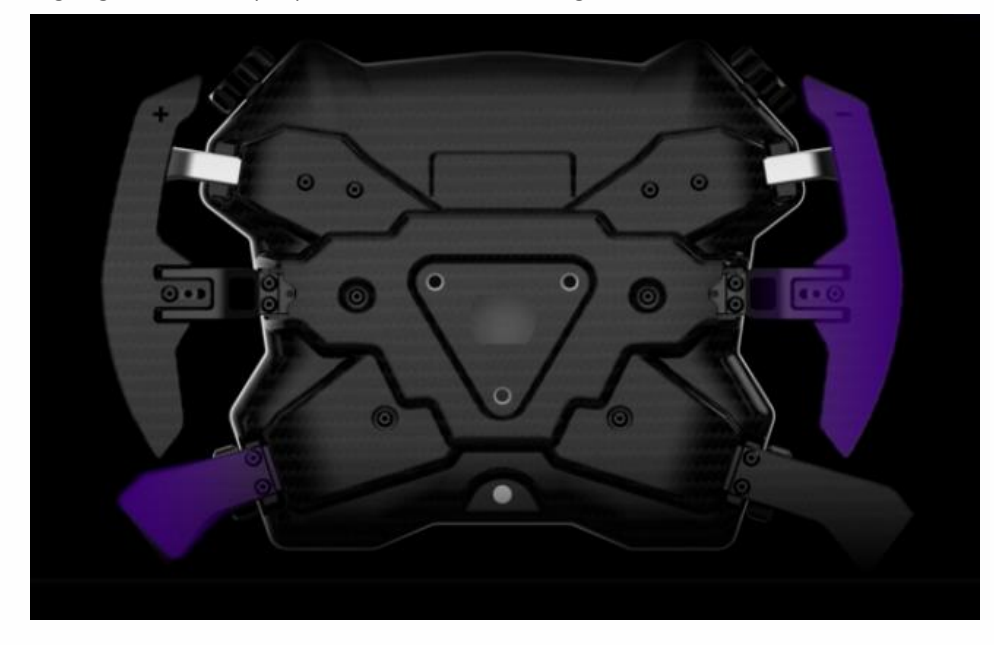

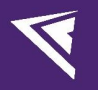

#### **Paddles Calibration**

The bottom section of the page is for paddles calibration. This product is designed with a dual-clutch system. The "Clutch Input" on the right side takes the maximum value of the left and right clutches, which is the actual input.

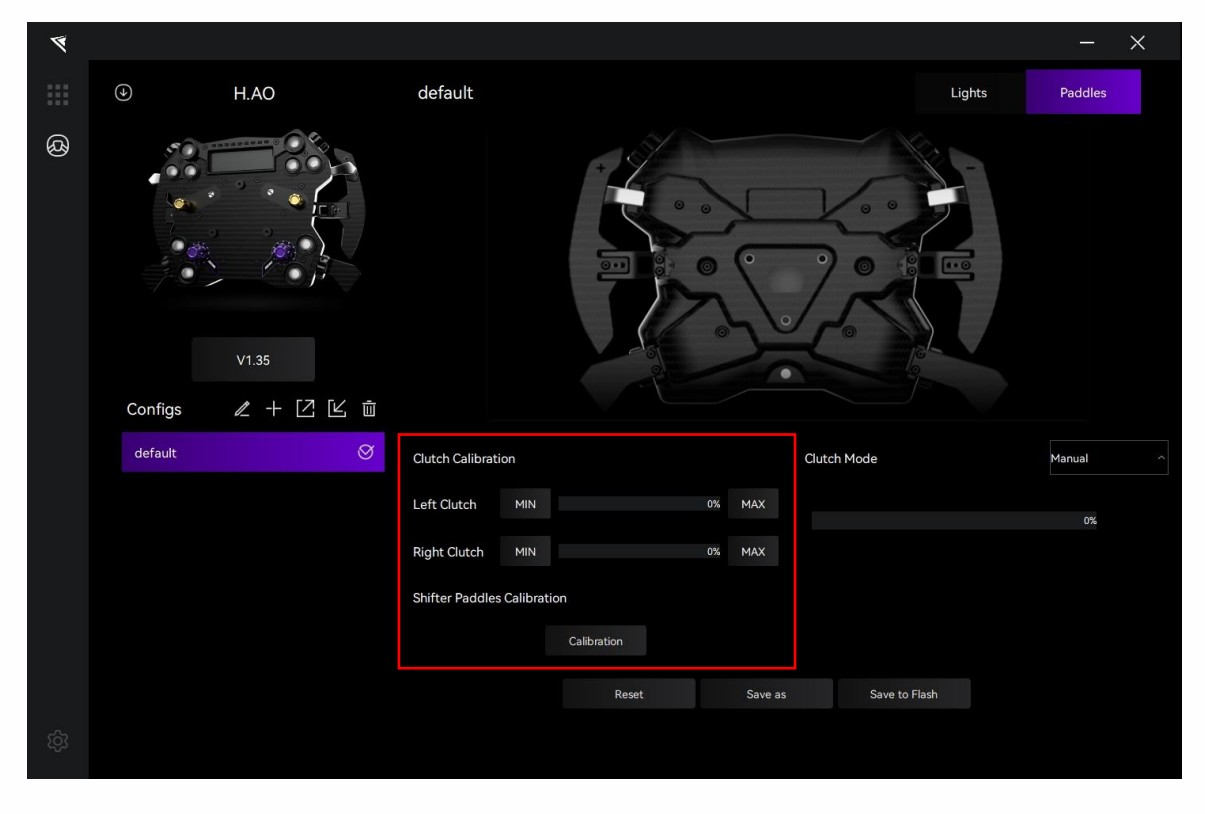

Calibrate the left and right clutch paddles separately:

Click "MIN" to calibrate the minimum value when the paddle is completely released. Click "MAX" to calibrate the maximum value when the paddle is fully pressed.

| Clutch Calibrat | on  |    |     |
|-----------------|-----|----|-----|
| Left Clutch     | MIN | 0% | МАХ |
| Right Clutch    | MIN | 0% | MAX |

Calibrate the Shifter Paddles:

Click "Calibration", then press the left and right shifter paddles within five seconds to complete the calibration.

| Shifter Paddles Calibra | tion        |  |
|-------------------------|-------------|--|
|                         | Calibration |  |

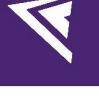

#### **Clutch Bite Point Settings**

Click to choose the Clutch Mode. between "Dual Axis", "Manual" and "Set Bite Point".

| ۲ |                 |              |                          |             |         |             |        | -                                     | × |
|---|-----------------|--------------|--------------------------|-------------|---------|-------------|--------|---------------------------------------|---|
|   | ⊕ H.A           | 0            | default                  |             |         |             | Lights | Paddles                               |   |
| Ø | V1.3<br>Configs | 5<br>+ ∠ Ľ ů |                          |             |         | 200         |        |                                       |   |
|   | default         | $\otimes$    | Clutch Calibration       |             |         | Clutch Mode |        | Manual                                | ~ |
|   |                 |              | Left Clutch MIN          |             | 0% MAX  |             |        | Dual Axis<br>Manual<br>Set Bite Point |   |
|   |                 |              | Right Clutch MIN         |             | 0% MAX  |             |        |                                       |   |
|   |                 |              | Shifter Paddles Calibrat | ion         |         |             |        |                                       |   |
|   |                 |              |                          | Calibration |         |             |        |                                       |   |
|   |                 |              |                          | Reset       | Save as | Save to FI  | ash    |                                       |   |
|   |                 |              |                          |             |         |             |        |                                       |   |

#### Dual Axis :

In this mode, the left and right inputs of the clutch paddles will be independent of each other and will not affect each other.

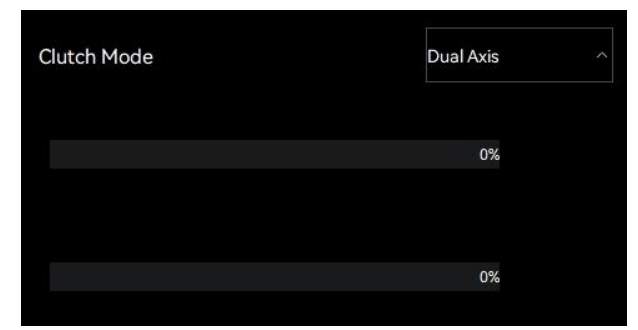

#### Manual:

In this mode, The clutch input takes the maximum value of the left and right clutches, which is the actual input.

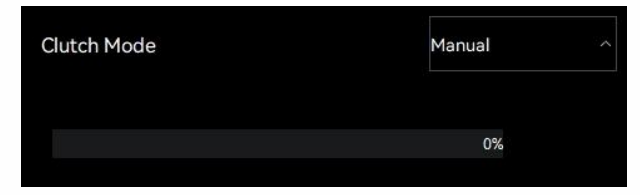

# V

#### Set Bite Point:

Drag the purple slider located below the "Clutch Input" display section to adjust the bite point. (Note: Adjustments to the clutch bite point will only be visible after clicking "Save to Flash".)

| Clutch Mode | Set Bite Point |
|-------------|----------------|
| 0           |                |
|             | 0%             |
|             |                |

| Ø  |                             |                                | - ×            |
|----|-----------------------------|--------------------------------|----------------|
|    | H.AO                        | default Light                  | s Paddles      |
| 8  | V1.35<br>Configs ∠ + [2] [∠ |                                |                |
|    | default                     | Clutch Calibration Clutch Mode | Set Bite Point |
|    |                             | Left Clutch MIN 0% MAX 0       | 0%             |
|    |                             | Right Clutch MIN 0% MAX        |                |
|    |                             | Shifter Paddles Calibration    |                |
|    |                             | Calibration                    |                |
|    |                             | Reset Save as Save to Flash    |                |
| තු |                             |                                |                |

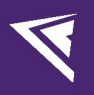

## 1.5 Launch Control Settings

This product has added a launch control function in the driver version CONSPIT LINK 2.0\_v1.1.1. Click on "Launch Control" in the menu bar to enter the vibration settings interface.

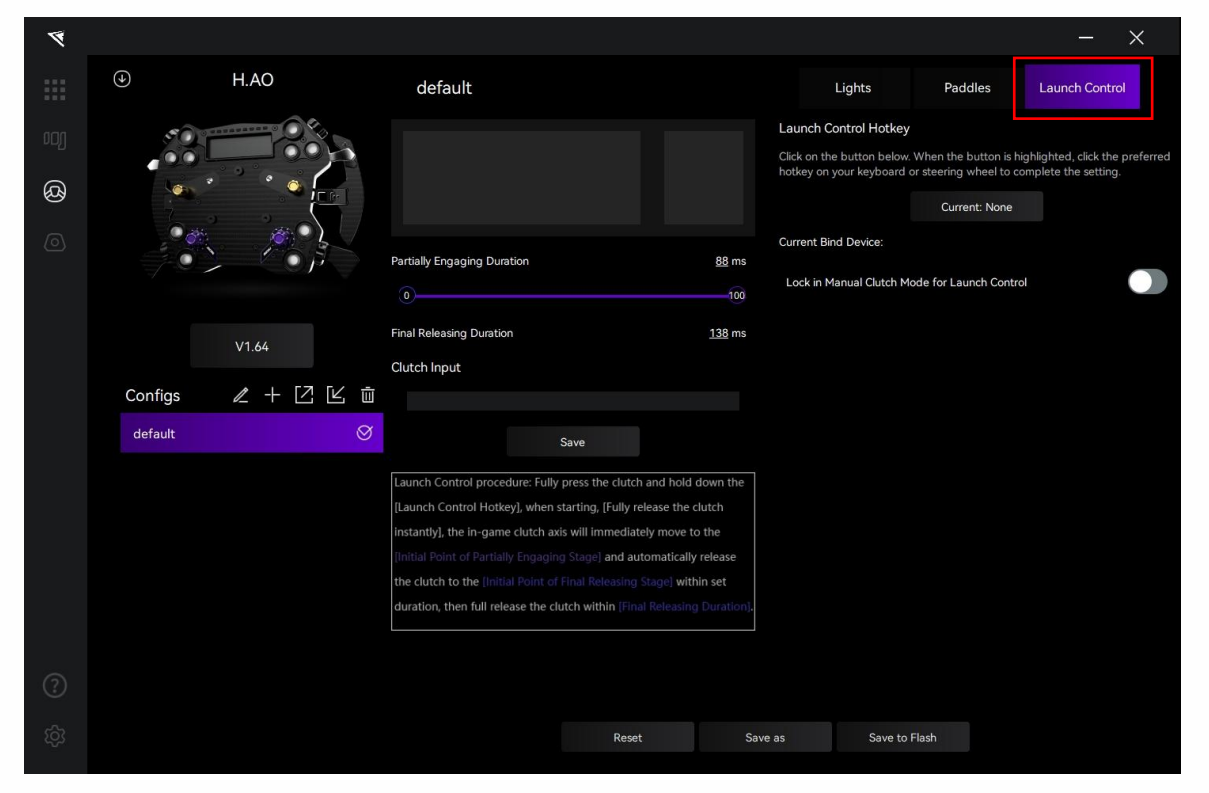

Enable the manual mode lock switch to use launch control.

Launch Control Hotkey: Click on the button below. When the button is highlighted, click the preferred hotkey on your keyboard or steering wheel to complete the setting.

| 4 |         |      |                                                                              |                                                             |                           |                                         |                                               | -                                               | ×        |
|---|---------|------|------------------------------------------------------------------------------|-------------------------------------------------------------|---------------------------|-----------------------------------------|-----------------------------------------------|-------------------------------------------------|----------|
|   |         | AO   | default                                                                      |                                                             |                           | Lights                                  | Paddles                                       | Launch Control                                  |          |
|   | 50      |      |                                                                              |                                                             | Launch                    | Control Hotkey                          |                                               |                                                 |          |
| ଜ |         |      |                                                                              |                                                             | Click on t<br>hotkey or   | he button below. '<br>1 your keyboard o | When the button is h<br>r steering wheel to c | ighlighted, click the p<br>omplete the setting. | referred |
| 6 |         |      |                                                                              |                                                             |                           |                                         | Current: None                                 |                                                 |          |
|   |         |      | Partially Engaging Duration                                                  |                                                             | Current B<br><u>88</u> ms | ind Device:                             |                                               |                                                 |          |
|   |         |      |                                                                              |                                                             | 100 Lock in               | Manual Clutch Mo                        | de for Launch Contr                           | bl                                              |          |
|   | V1.     | 64   | Final Releasing Duration                                                     |                                                             | <u>138</u> ms             |                                         |                                               |                                                 |          |
|   | Configo | 上口瓜血 | Clutch Input                                                                 |                                                             |                           |                                         |                                               |                                                 |          |
|   | default |      |                                                                              |                                                             |                           |                                         |                                               |                                                 |          |
|   | Uerauit |      |                                                                              | Save                                                        |                           |                                         |                                               |                                                 |          |
|   |         |      | Launch Control procedure: Fully                                              | press the clutch and hold                                   | down the                  |                                         |                                               |                                                 |          |
|   |         |      | instantly], the in-game clutch axi                                           | is will immediately move to                                 | o the                     |                                         |                                               |                                                 |          |
|   |         |      | [Initial Point of Partially Engaging                                         | g Stage] and automatically                                  | release                   |                                         |                                               |                                                 |          |
|   |         |      | the clutch to the [Initial Point of ]<br>duration, then full release the clu | Final Releasing Stage] with<br>itch within [Final Releasing | in set<br>Duration].      |                                         |                                               |                                                 |          |
|   |         |      |                                                                              |                                                             |                           |                                         |                                               |                                                 |          |
|   |         |      |                                                                              |                                                             |                           |                                         |                                               |                                                 |          |
|   |         |      |                                                                              |                                                             |                           |                                         |                                               |                                                 |          |
|   |         |      |                                                                              | Reset                                                       | Save as                   | Save to F                               | lash                                          |                                                 |          |

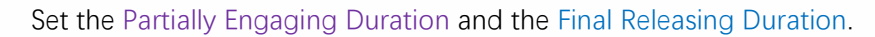

| 1 |                                                                           |                                                                   |                                 |                                |               |                                                      |                                                 | - ×                                                    |
|---|---------------------------------------------------------------------------|-------------------------------------------------------------------|---------------------------------|--------------------------------|---------------|------------------------------------------------------|-------------------------------------------------|--------------------------------------------------------|
|   | $( \mathbf{A} )$                                                          | H.AO                                                              | default                         |                                |               | Lights                                               | Paddles                                         | Launch Control                                         |
|   | 50.7                                                                      |                                                                   |                                 |                                |               | Launch Control Hotkey                                |                                                 |                                                        |
| ( | OOL                                                                       |                                                                   |                                 |                                |               | Click on the button below<br>hotkey on your keyboard | When the button is h<br>or steering wheel to co | ghlighted, click the preferred<br>omplete the setting. |
| Ø |                                                                           |                                                                   |                                 |                                |               |                                                      | Current: None                                   |                                                        |
|   |                                                                           |                                                                   | Partially Englacing Duration    |                                | 88 mc         | Current Bind Device:                                 |                                                 |                                                        |
|   |                                                                           |                                                                   |                                 |                                | 100           | Lock in Manual Clutch N                              | lode for Launch Contro                          | ol 💦                                                   |
|   |                                                                           |                                                                   | Final Releasing Duration        |                                | <u>138</u> ms |                                                      |                                                 |                                                        |
|   |                                                                           | V1.64                                                             | Clutch Input                    |                                |               |                                                      |                                                 |                                                        |
|   | Configs                                                                   | ℓ + ⊡ Ľ                                                           | <u>ش</u>                        |                                |               |                                                      |                                                 |                                                        |
|   | default                                                                   |                                                                   | S.                              | Save                           |               |                                                      |                                                 |                                                        |
|   |                                                                           |                                                                   | Launch Control procedure: Fully | y press the clutch and hold de | own the       |                                                      |                                                 |                                                        |
|   |                                                                           | [Launch Control Hotkey], when starting, [Fully release the clutch |                                 |                                |               |                                                      |                                                 |                                                        |
|   | Instantly), the in-game clutch axis will immediately move to the          |                                                                   |                                 |                                |               |                                                      |                                                 |                                                        |
|   | the clutch to the [Initial Point of Final Releasing Stage] within set     |                                                                   |                                 |                                |               |                                                      |                                                 |                                                        |
|   | duration, then full release the clutch within [Final Releasing Duration]. |                                                                   |                                 |                                |               |                                                      |                                                 |                                                        |
|   |                                                                           |                                                                   |                                 |                                |               |                                                      |                                                 |                                                        |
|   |                                                                           |                                                                   |                                 |                                |               |                                                      |                                                 |                                                        |
|   |                                                                           |                                                                   |                                 |                                |               |                                                      |                                                 |                                                        |
|   |                                                                           |                                                                   |                                 | Reset                          | Save          | e as Save to                                         | Flash                                           |                                                        |

Use the slider to set the Initial Point of Partially Engaging Stage and the Final Release Stage.

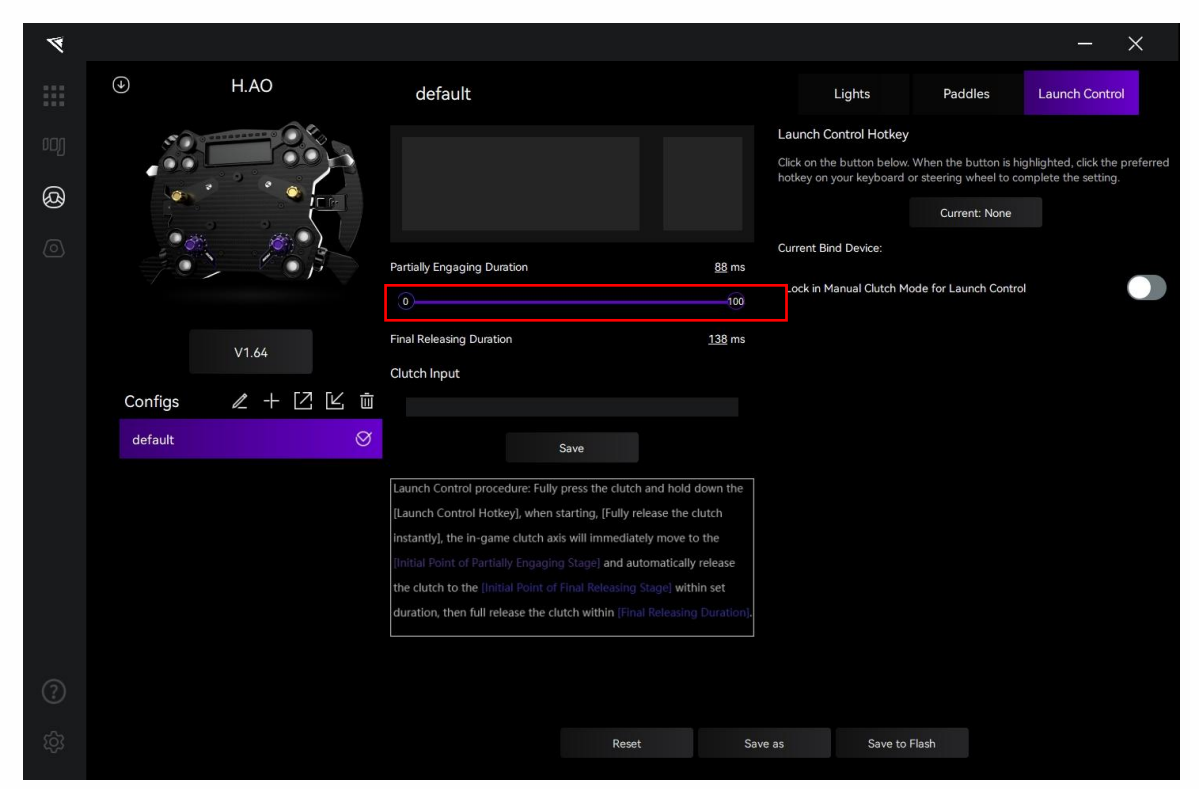

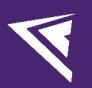

Click on "Save" after setting.

| 7 |                                                                       |                                                                      |                             |                   |                                           |                                                 | - ×                                                    |
|---|-----------------------------------------------------------------------|----------------------------------------------------------------------|-----------------------------|-------------------|-------------------------------------------|-------------------------------------------------|--------------------------------------------------------|
|   | H.AO                                                                  | default                                                              |                             |                   | Lights                                    | Paddles                                         | Launch Control                                         |
|   | 50 · · · · · · · · · · · · · · · · · · ·                              |                                                                      |                             | Laund             | ch Control Hotkey                         |                                                 |                                                        |
| ( |                                                                       |                                                                      |                             | Click o<br>hotkey | n the button below.<br>on your keyboard o | When the button is h<br>or steering wheel to co | ghlighted, click the preferred<br>omplete the setting. |
| Q |                                                                       |                                                                      |                             |                   |                                           | Current: None                                   |                                                        |
|   |                                                                       |                                                                      |                             | Curren            | at Bind Device:                           |                                                 |                                                        |
|   |                                                                       | Partially Engaging Duration                                          |                             | 88 ms<br>Lock     | in Manual Clutch M                        | ode for Launch Contro                           | ol 💦 🔪                                                 |
|   |                                                                       | Final Balassine Dumtion                                              |                             | 128 mg            |                                           |                                                 |                                                        |
|   | V1.64                                                                 |                                                                      |                             | <u>136</u> ms     |                                           |                                                 |                                                        |
|   | Configs 🥒 🕂 🖸 🗠 i                                                     |                                                                      |                             |                   |                                           |                                                 |                                                        |
|   | default                                                               | y .                                                                  | Save                        |                   |                                           |                                                 |                                                        |
|   |                                                                       | Launch Control procedure: Full                                       | y press the clutch and hold | down the          |                                           |                                                 |                                                        |
|   |                                                                       | [Launch Control Hotkey], when starting, [Fully release the clutch    |                             |                   |                                           |                                                 |                                                        |
|   | instantly], the in-game clutch axis will immediately move to the      |                                                                      |                             |                   |                                           |                                                 |                                                        |
|   |                                                                       | Initial Point of Partially Engaging Stage] and automatically release |                             |                   |                                           |                                                 |                                                        |
|   | the clutch to the initial Point of rinal Releasing Stagle) within set |                                                                      |                             |                   |                                           |                                                 |                                                        |
|   |                                                                       |                                                                      |                             |                   |                                           |                                                 |                                                        |
|   |                                                                       |                                                                      |                             |                   |                                           |                                                 |                                                        |
|   |                                                                       |                                                                      |                             |                   |                                           |                                                 |                                                        |
|   |                                                                       |                                                                      | Reset                       | Save as           | Save to                                   | Flash                                           |                                                        |
|   |                                                                       |                                                                      |                             |                   |                                           |                                                 |                                                        |

Launch Control procedure: Fully press the clutch and hold down the [Launch Control Hotkey], when starting, [Fully release the clutch instantly], the in-game clutch axis will immediately move to the [Initial Point of Partially Engaging Stage] and automatically release the clutch to the [Initial Point of Final Releasing Stage] within set duration, then full release the clutch within [Final Releasing Duration].

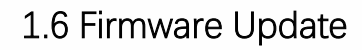

Visit <u>www.conspit.com</u> to download the firmware for the corresponding product;

Enter the detailed settings pages and click the "<sup>↓</sup>" symbol in the top left corner to update.

| ۲                                                    |         |                      |                             |                       | - ×            |  |  |
|------------------------------------------------------|---------|----------------------|-----------------------------|-----------------------|----------------|--|--|
|                                                      | •       | H.AO                 | default                     |                       | Lights Paddles |  |  |
| <b>@</b>                                             | Configs | v1.35<br>ℓ + [Z] ビ 前 |                             |                       |                |  |  |
|                                                      | default | Ø                    | Clutch Calibration          | Clutch Mode           | Manual ^       |  |  |
|                                                      |         |                      | Left Clutch MIN 0%          | 6 MAX                 | 0%             |  |  |
|                                                      |         |                      | Right Clutch MIN 0%         | 6 MAX                 |                |  |  |
|                                                      |         |                      | Shifter Paddles Calibration |                       |                |  |  |
|                                                      |         |                      | Calibration                 |                       |                |  |  |
|                                                      |         |                      | Reset                       | Save as Save to Flash |                |  |  |
| කු                                                   |         |                      |                             |                       |                |  |  |
| ↓                                                    |         |                      |                             |                       |                |  |  |
| Firmware Update                                      |         |                      |                             |                       |                |  |  |
| Select your local firmware file and click 'Confirm'. |         |                      |                             |                       |                |  |  |
|                                                      |         |                      | >                           |                       |                |  |  |
|                                                      | Car     | ncel                 | Confirm                     |                       |                |  |  |

Click the ">" button on the right side of the pop-up window to select the firmware you have downloaded for the corresponding product; then click "Confirm" to update the firmware.

Note:

1) If the progress bar gets stuck, please unplug and replug the USB cable and try again.

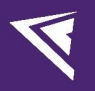

## 1.7 One-Click Game Configuration

Connected Devices Connected Devices Cutch Mode Muud Cutch Mode Muud Cutch Mode Muud Cutch Mode Muud Cutch Mode Muud Muud

Enter the Homepage, and click on "One-click Game Configuration" to configure.

Or you can click on the "Settings" icon in the bottom left corner to enter the driver settings interface, and click on "One-click Game Configuration" to configure.

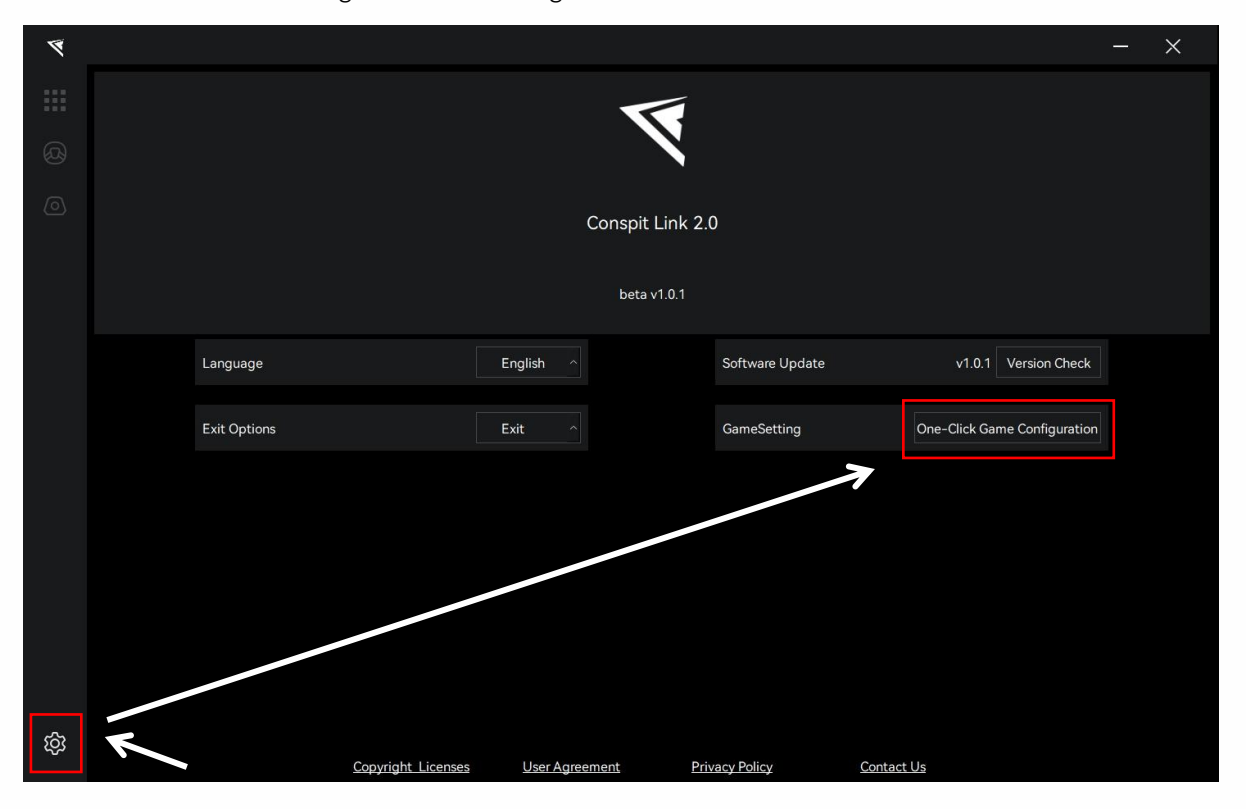

## 2. Games' Telemetry List

| Games                      | Settings                                                                                                    |
|----------------------------|----------------------------------------------------------------------------------------------------|
| Assetto Corsa              | No need to set up                                                                                                    |
| Assetto Corsa Competizione | No need to set up                                                                                                    |
| iRacing                    | No need to set up                                                                                                    |
| F1 Series                  | Enter the game, modify the settings, enable UDP, set the port to 20777, set<br>the UDP Format to 2022.<br>Do not enable broadcast mode. |
| Automobilista 2            | No need to set up                                                                                                    |
| Race Room                  | No need to set up                                                                                                    |
| rFactor 2                  | One-click configuration is required within Conspit Link 2.0,<br>Enable telemetry plugin in the game settings.                           |
| Le Mans Ultimate           | One-click configuration is required within Conspit Link 2.0                                                                             |
| Dirt Rally 2.0             | One-click configuration is required within Conspit Link 2.0                                                                             |
| Forza Horizon 5            | Enter the game, modify the settings, enable UDP, and set the port to 20777.                                                             |

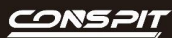

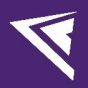

## 3. Revision History

| Date       | Version | Release Notes                  |
|------------|---------|--------------------------------|
| 2025.03.14 | V1.1    | Launch Control Settings added. |
| 2024.10.29 | V1.0    | First release                  |

## 4. Disclaimer and Copyright Notice

The information in this document, including the URL addresses provided for reference, is subject to change without notice.

This document may refer to third-party information, all of which is provided "as is" without any warranty of accuracy or authenticity from Conspit.

Conspit makes no warranties of any kind regarding the content of this document, including its merchantability, fitness for a particular purpose, or any other warranties mentioned in Conspit's proposals, specifications, or samples elsewhere.

Conspit does not guarantee that this document does not infringe upon third-party rights and shall not be held liable for any infringement of intellectual property rights arising from the use of the information contained in this document. This document does not grant any intellectual property licenses, either express or implied, by estoppel or otherwise.

All trademark names, trademarks, and registered trademarks mentioned in the document are the property of their respective owners and are hereby acknowledged.

© 2024 Ensu (Shanghai) Electronics Technology Co., Ltd. All rights reserved.